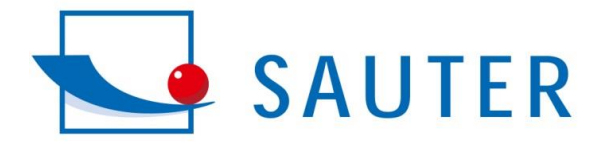

hindmahindmahindmah

 $\textbf{SAUTER GmbH} \cdot \text{Postfach } 4052 \cdot 72322 \text{ Balingen} \cdot \text{Germany}$ 

## **Einrichtung Balance Connection für HK-D**

| Date                    | 28.08.2018                   |
|-------------------------|------------------------------|
| Segment                 | Software                     |
| Туре                    |                              |
| Manufacturer            | SAUTER/KERN                  |
| Model                   | HK-D/HK-DB BalanceConnection |
| Serial number           |                              |
| Examination Responsible | Dietmar Paul                 |

| Geräte-Manager     Datei   Aktion   Ansicht ?     Image: State of the state of the state of the | Sicherstellen, dass der HK-D nach<br>verbinden mit dem PC im Gerätemanager<br>erkannt wird.<br>Ansonsten den fehlenden Treiber unter<br>https://www.silabs.com/products/develop<br>ment-tools/software/usb-to-uart-bridge-<br>vcp-drivers<br>(passenden Treiber zum Betriebssystem<br>auswählen)<br>Treiber installieren und überprüfen ob<br>Gerät erkannt wird. |
|----------------------------------------------------------------------------------------------------|----------------------------------------------------------------------------------------------------|
| A 401 HU I<br>Steel and Cast 00<br>Steel                                                                                                    | Einstellungen am Gerät                                                                                                    |

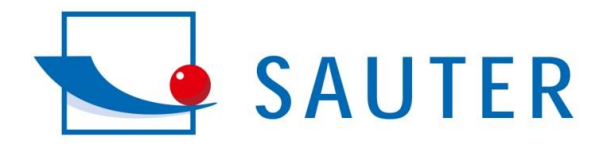

Induction fundamental in the second second s

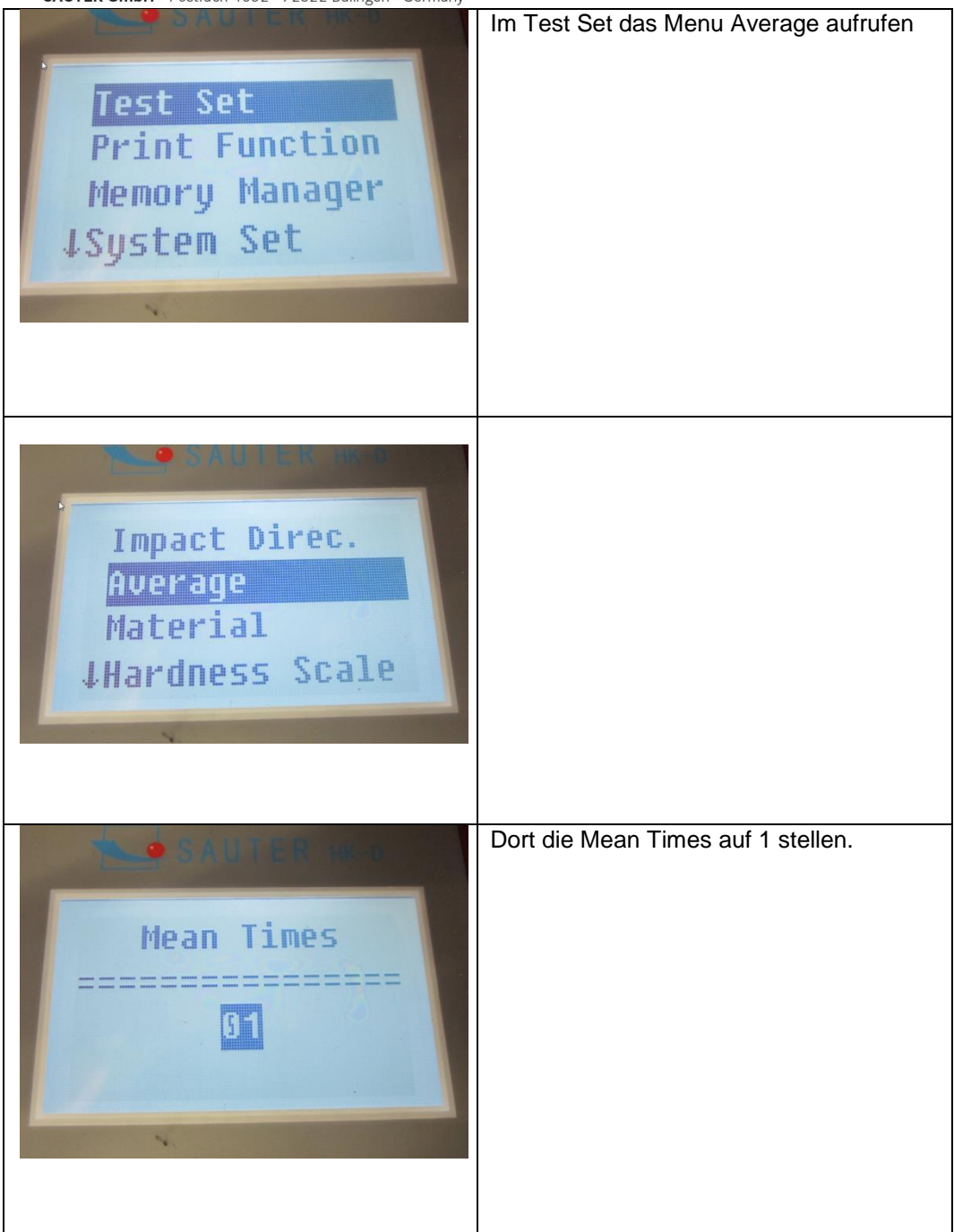

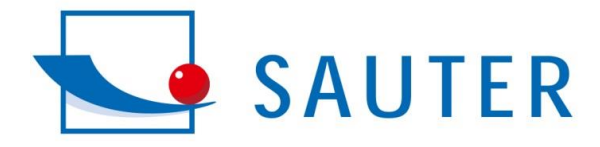

Induction fundamental induction of the second second secon

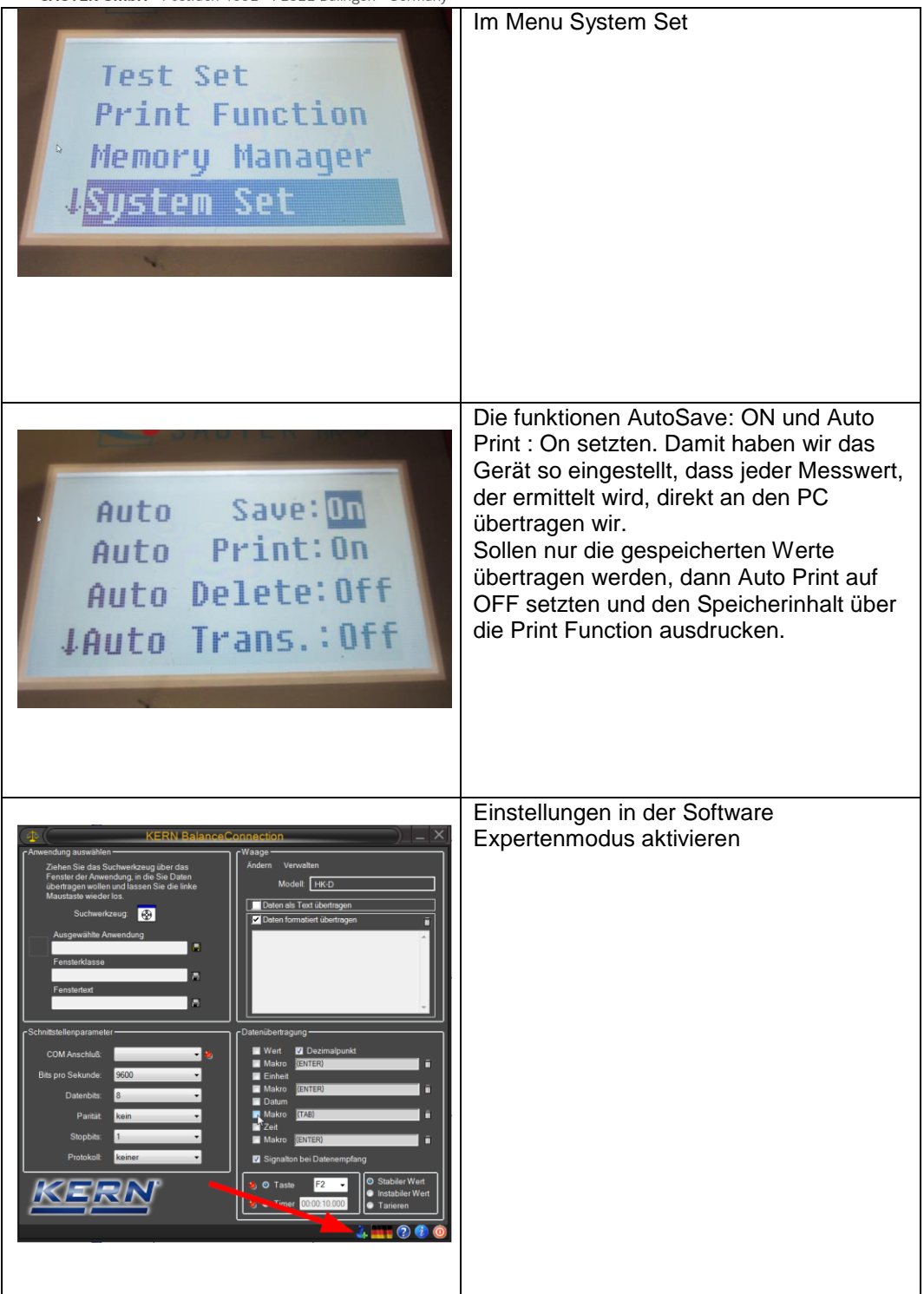

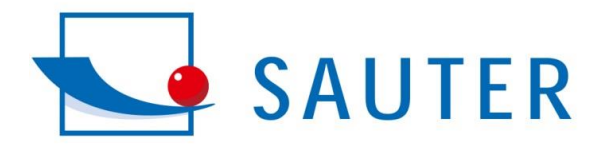

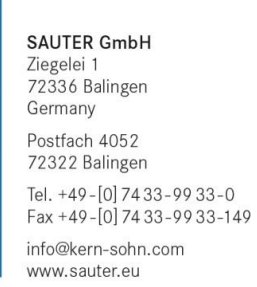

Induction fundamental

| Controlling in the control of the control of the c | Ansicht Expertenmodus                                                                |
|----------------------------------------------------------------------------------------------------|--------------------------------------------------------------------------------------|
|                                                                                                    | Gerät hinzufügen drücken                                                             |
| ♥ KENN BalanceConnection       ♥ Gerätemodelle     ♥ Ubernehmen       ● Gerätetyp hinzufügen     ♥ Ubernehmen       ● Gerätetyp hinzufügen     ♥ Protokol     Operationen       ● Gerätetyp August     Ø Protokol     Operationen       ● Grätetyp hinzufügen     ♥ Protokol     Operationen       ● Gerätetyp August     Ø Protokol     Operationen       ● Grätetyp August     Ø Protokol     Operationen       ● Grätetyp August     Ø Protokol     Operationen       ● Grätetyp August     Ø Protokol     Operationen       ● Grätetyp August     Ø Protokol     Operationen       ● Grätetyp August     Ø Protokol     Operationen       ● Grätetyp August     Ø Protokol     Operationen       ● Grätetyp August     Ø Protokol     Operationen       ● Grätetyp August     Ø Protokol     Operationen       ● Grätetyp August     Ø Protokol     Ø Protokol       ● Grätetyp August     Ø Protokol     Ø Protokol       ● Grätetyp August     Ø Protokol     Ø Protokol       ● Grätetyp August     Ø Protokol     Ø Protokol       ● Gräte                                                                                                    | In dem sich öffnenden Tab das grüne +<br>drücken.                                    |
| Neu 28.08.2018 14:16:17 - Eigenschaften                                                                                                    | Im markierten Bereich einen eindeutigen<br>Namen vergeben "HK-D" zum Beispiel<br>und |

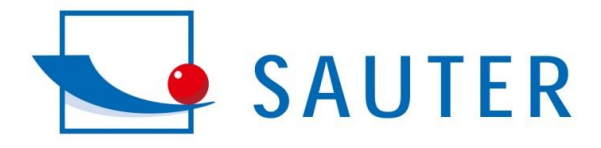

**SAUTER GmbH** Ziegelei 1

72336 Balingen Germany Postfach 4052 72322 Balingen Tel. +49-[0] 7433-9933-0 Fax +49-[0] 7433-9933-149 info@kern-sohn.com www.sauter.eu

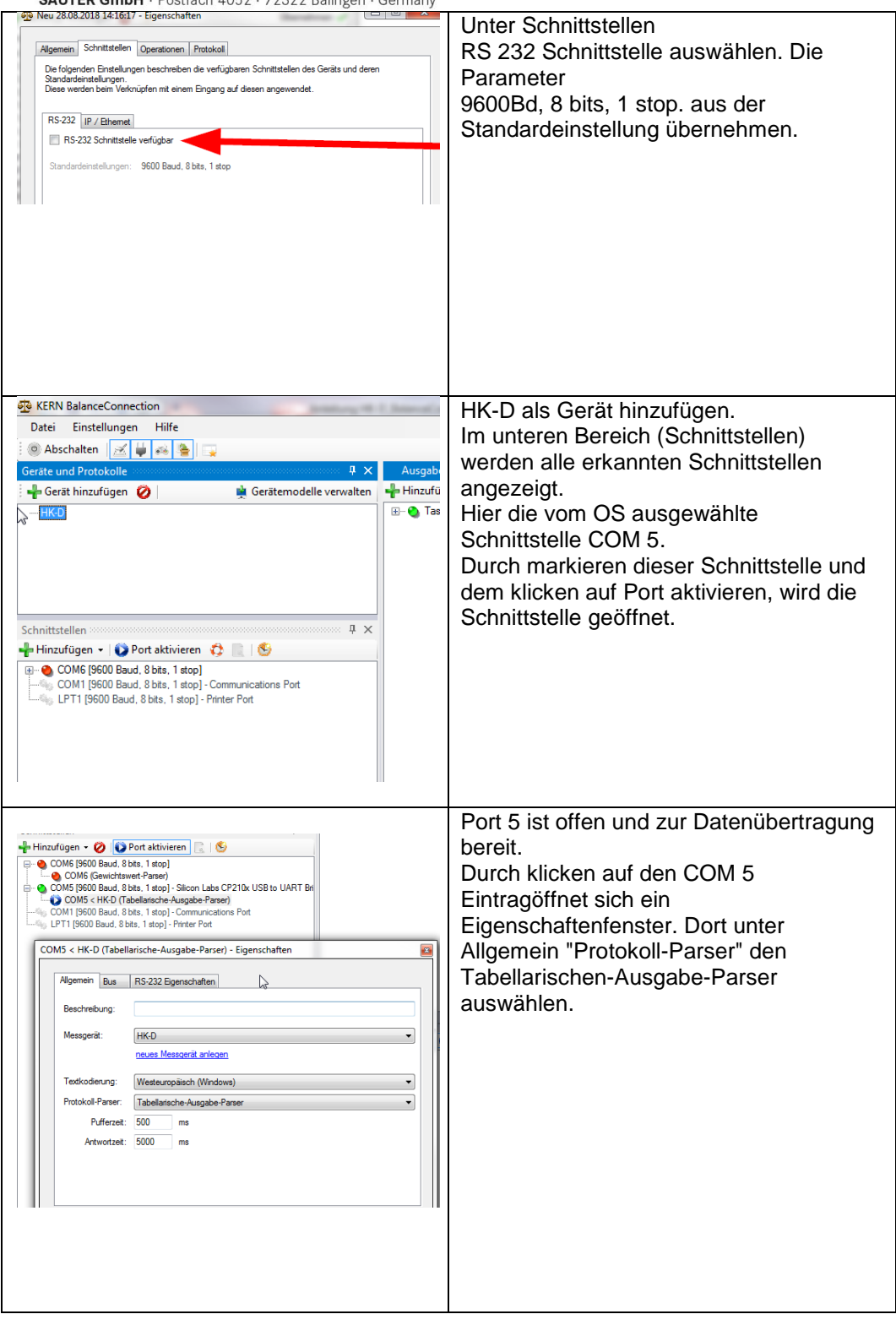

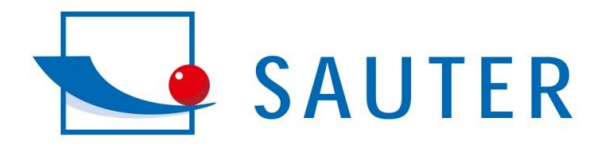

## **SAUTER GmbH** Ziegelei 1 72336 Balingen Germany Postfach 4052 72322 Balingen Tel. +49-[0] 74 33-99 33-0 Fax +49-[0] 74 33-99 33-149

info@kern-sohn.com www.sauter.eu

Induction fundamental in the second second s

| Ausgabernethoden X<br>Hinzufügen • + Filter • O III ©<br>Tastensimulation (global)<br>COM6 (Gewichtswert-Parser) | Im Fenster Ausgabemethoden kann die<br>gewünschte Ausgabemethode gewählt<br>werden. Es sind mehrfach Ausgaben<br>möglich. |
|----------------------------------------------------------------------------------------------------|----------------------------------------------------------------------------------------------------|
| Ausnahemethoden                                                                                                  | Hier die Möglichkeiten der Auswal.                                                                                        |
| Hinzufügen - + Filter - 💋 🔟 🧐                                                                                    | <b>y</b>                                                                                                    |
| Übergabe an laufende Anwendung                                                                                   |                                                                                                    |
| Globale Tastensimulation                                                                                         |                                                                                                    |
| l astensimulation an Zielanwendung                                                                               |                                                                                                    |
| Fintergrundautzeichnung<br>Excel-Tabelle                                                                         |                                                                                                    |
| Dateiaufzeichnung                                                                                                |                                                                                                    |
| Externe fortgeschrittene Weitergabe                                                                              |                                                                                                    |
| Schnittstelle (z.B. RS-232 Drucker)                                                                              |                                                                                                    |
| Drucker (Windows, z.B. USB) - Rohdaten<br>Drucker (Windows, z.B. USB) - Dokument                                 |                                                                                                    |
| Datenbankaufzeichnung (ODBC/SQL)                                                                                 |                                                                                                    |
| Programm mit Argument starten                                                                                    |                                                                                                    |
| HTTP / Webseite / Webservice                                                                                     |                                                                                                    |
| GDT - Gerätedatentransfer (Ärzte-Info-Systeme)                                                                   |                                                                                                    |
| HL7 - HIS / Krankenhaus Systemintegration                                                                        |                                                                                                    |
| OPC DA Server                                                                                                    |                                                                                                    |
| Großanzeige                                                                                                    |                                                                                                    |
| Diagramm (zeitlicher Verlauf)                                                                                    |                                                                                                    |
| Histogramm                                                                                                    |                                                                                                    |
| Tabelle<br>Text-Aufzeichnung (wie Datei)                                                                         |                                                                                                    |
| Text-Autzechnung (wie Dater)                                                                                     |                                                                                                    |
|                                                                                                    |                                                                                                    |
|                                                                                                    |                                                                                                    |
| On-Screen Display - Großanzeige - Eigenschaften                                                                  | Beispiel das Hinzufügen der großanzeig                                                                                    |
| Algemein Datenquelle Szenarien OSD Einstellungen                                                                 | auf den Bildschirm.                                                                                                    |
|                                                                                                    |                                                                                                    |
|                                                                                                    | Hier das grüne 🕇                                                                                                    |
|                                                                                                    | Drücken und die Quelle auswählen.                                                                                         |
|                                                                                                    |                                                                                                    |
|                                                                                                    |                                                                                                    |
|                                                                                                    |                                                                                                    |
|                                                                                                    |                                                                                                    |
| Abbrechen Übernehmen                                                                                             |                                                                                                    |
|                                                                                                    |                                                                                                    |
|                                                                                                    |                                                                                                    |
|                                                                                                    |                                                                                                    |
|                                                                                                    |                                                                                                    |
|                                                                                                    |                                                                                                    |
|                                                                                                    |                                                                                                    |

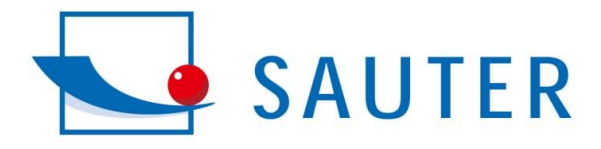

Induction fundamental in the second second s

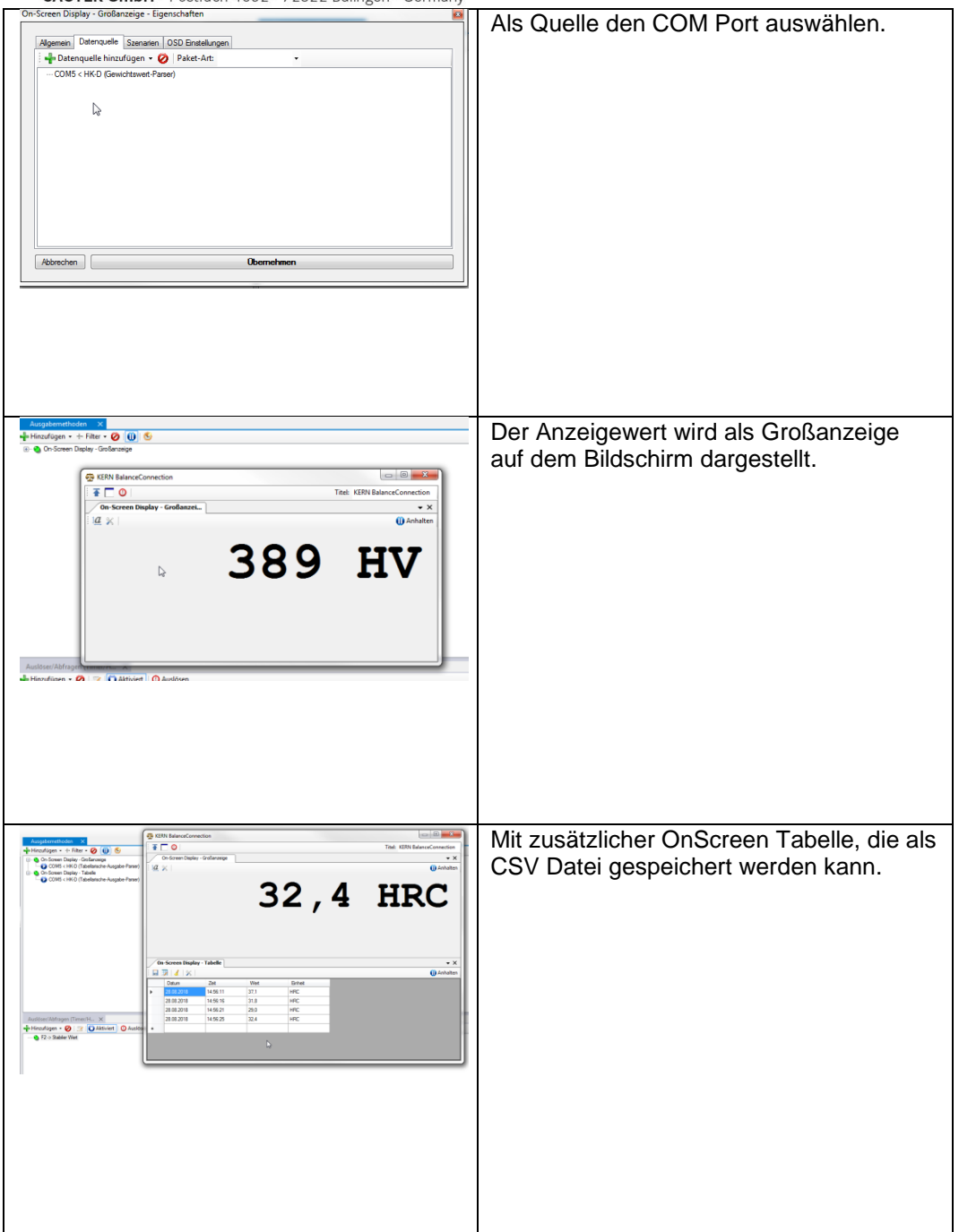

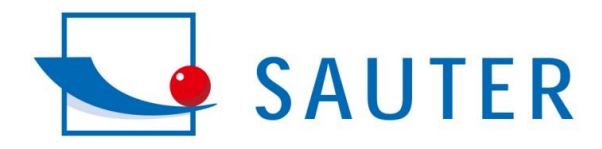

## SAUTER GmbH

Induction fundamental

Ziegelei 1 72336 Balingen Germany Postfach 4052 72322 Balingen Tel. +49-[0] 74 33-99 33-0 Fax +49-[0] 74 33-99 33-149 info@kern-sohn.com www.sauter.eu

## $\textbf{SAUTER GmbH} \cdot \text{Postfach } 4052 \cdot 72322 \text{ Balingen} \cdot \text{Germany}$

| Appendix Tommand     Tommand     Tommand       Grandward is the homage unit faces as that     Value can be accurately unit face as that       Default     Tommand     Tommand       Default     Tommand     Tommand | Marcola Marcola   Marcola Marcola   Marcola Marcola   Marcola Marcola   Marcola Marcola   Marcola Marcola   Marcola Marcola   Marcola Marcola   Marcola Marcola   Marcola Marcola | Einstellmöglichkeiten, die die Ausgabe in<br>ein Excel Datenblatt verfeinert. |
|----------------------------------------------------------------------------------------------------|----------------------------------------------------------------------------------------------------|-------------------------------------------------------------------------------|
|                                                                                                    |                                                                                                    |                                                                               |